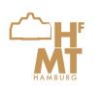

ſ

## Wo finde ich Dokumente im Bewerberportal?

## Where can I find documents in the applicant portal?

| Sie erreichen das Bewerberportal der HfMT      | You can reach the applicant portal of the HfMT |
|------------------------------------------------|------------------------------------------------|
| über folgende URL                              | via the following URL                          |
| http://elisa.hfmt-                             | http://elisa.hfmt-                             |
| hamburg.de/campus/campus/Portal/Start          | hamburg.de/campus/campus/Portal/Start          |
| oder über die Webseite der Hochschule.         | or via the university website.                 |
| Bitte melden Sie sich mit Ihrer E-Mail-Adresse | Please log in with your e-mail address and     |
| und Passwort an.                               | password.                                      |
|                                                |                                                |

| Bewerberportal der HfMT                                                                                                    |                                                                                                    |                                                                                                    |
|----------------------------------------------------------------------------------------------------|----------------------------------------------------------------------------------------------------|----------------------------------------------------------------------------------------------------|
| Willkommen im Bewerberportal der HfMT                                                                                                    | Wichtige Hinweise                                                                                                    |                                                                                                    |
| Starten Sie hier ihre Bewerbung.          Neue Bewerbung starten         Haben Sie sich bereits beworben?         Uann metoern sie sich an, um den staten inter bewe bung einzusehen, ihre Bewerberdaten zu bearbeiten, eine weitere Bewerbung anzulegen oder Besch ide zu drucken.         E-Hall         Passwort         Anmelden         Passwort vergessen?                                                                                                    | Voraussetzung für ein Studium<br>bung und eine erfolgreich Teil<br>Vielzahl der Studiengänge an d<br>fahrens bis hin zur Aufnahmepi<br>https://www.thrmt.hamburg.de/b<br>1. Ihre Online Beverbung ist ne<br>ordnung der HfMT verpflichtend<br>2. Aus Ihren in dem Online-Forn<br>o die Sie nach Eingabe aller I<br>und ausdrucken (Aufnahme<br>o die Sie unterschreiben und<br>sen (vollständige Bewerbur<br>Wichtig: Erst dann gilt Ihre Bew<br>ständig bei uns eingereicht.<br>3. Bitte beachten Sie: Die Hoch<br>bungs- und Zulassungsverfahr<br>in Höhe von Eurs öby.00. Das E<br>arbeitung der Anmeldung setzt |                                                                                                    |
| Wählen Sie im nächsten Schritt den Menüpunkt                                                                                                    | In the next step select                                                                                                    | the menu item "My                                                                                                    |
| "Meine Bewerbungen" aus (Schritt 1) – klicken<br>Sie auf Ihre Bewerbung (Schritt 2).                                                                                                    | Applications" (Step 1) -<br>(Step 2).                                                                                                    | click on your applicatio                                                                                                    |
| "Meine Bewerbungen" aus (Schritt 1) − klicken<br>Sie auf Ihre Bewerbung (Schritt 2).                                                                                                    | Applications" (Step 1) -<br>(Step 2).                                                                                                    | Click on your applicatio                                                                                                    |
| Meine Bewerbungen" aus (Schritt 1) – klicken<br>Sie auf Ihre Bewerbung (Schritt 2).                                                                                                    | Applications" (Step 1) -<br>(Step 2).                                                                                                    | Click on your applicatio     Peutsch +                                                                                                    |
| "Meine Bewerbungen" aus (Schritt 1) – klicken<br>Sie auf Ihre Bewerbung (Schritt 2).          Image: State of the sever bungen im Bewerberportal der HfMT         Image: State of the sever bungen im Bewerberportal der HfMT         Image: State of the sever bungen im Bewerberportal der HfMT         Image: State of the sever bungen im Bewerberportal der HfMT         Image: State of the sever bungen im Bewerberportal der HfMT         Image: State of the sever bungen im Bewerberportal der HfMT         Image: State of the sever bungen im Bewerberportal der HfMT         Image: State of the sever bungen im Bewerberportal der HfMT         Image: State of the sever bungen im Bewerberportal der HfMT         Image: State of the sever bungen im Bewerberportal der HfMT         Image: State of the sever bungen image: State of the sever bungen image: State of the sever bun | Applications" (Step 1) -<br>(Step 2).                                                                                                    | Click on your applicatio     Click on your application     Peutsch      Anzahl der Liste                                                                                                    |
| Meine Bewerbungen" aus (Schritt 1) – klicken<br>Sie auf Ihre Bewerbung (Schritt 2).                                                                                                    | Teilfach Studiengang                                                                                                    | Click on your applicatio  Click on your applicatio  Constant der Liste  Con Status Verfahre  Econ Status Verfahre                                                                                                    |
| Meine Bewerbungen" aus (Schritt 1) – klicken<br>Sie auf Ihre Bewerbung (Schritt 2).                                                                                                    | Teilfach       Studiengang         Fach       Blockflöte, Ko2ertexamen Instrumentalmus                                                                                                    | Click on your application  Click on your application  Click on your applic |
| Meine Bewerbungen" aus (Schritt 1) – klicken<br>Sie auf Ihre Bewerbung (Schritt 2).                                                                                                    | Teilfach Studiengang         Fach Blockflöte, Kogertexamen Instrumentalmus                                                                                                    | Click on your application  Click on your application  Constants  Constants  Verfahre  Eingegangen Zulassung  Franen                                                                                                    |

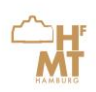

Markieren Sie nun das Dokument, das Sie herunterladen möchten (Haken setzen, Schritt 1) und klicken danach auf "Herunterladen" (Schritt 2). Das Dokument wird Ihnen nun angezeigt. Now mark the document you want to download (tick it, step 1) and then click on "Download" (step 2). The document will now be displayed.

| <u>^</u>                        |         |                                                                           |
|---------------------------------|---------|---------------------------------------------------------------------------|
| Ч.Н.                            | Bewerbe | rportal der HfMT                                                          |
| Startseite<br>Meine Bewerbungen | >       | 200139 — Matthias Test Test — Bewerbung für Blockflöte - K<br>Eingegangen |
| Meine Daten                     | >       | Eingegangen                                                               |